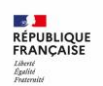

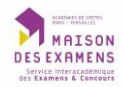

## Tutoriel pour accompagner les candidats dans leur inscription sur Cyclades

Le lien pour s'inscrire sur Cyclades : https://candidat.examensconcours.gouv.fr/cyccandidat/portal/login

Vous pouvez être dans une des trois situations et vous suivez le pas à pas :

- 1- Vous n'avez pas de compte Cyclades et vous cliquer sur « *Je n'ai pas de compte »* Vous complétez les informations demandées
- 2- Vous avez un compte, vous saisissez votre identifiant (adresse mail) et votre mot de passe puis « se connecter »
- 3- Vous avez un compte, mais vous ne vous souvenez pas de votre mot de passe, cliquez sur Mot de *« passe oublié »* vous recevrez un mail pour réinitialiser le mot de passe

| RÉPUBLIQUE<br>FRANÇAISE<br>Liberi<br>Igolar<br>Francoiti | Cyclades | Gestion des examens et concours                                                                                                    | ? Aide |
|----------------------------------------------------------|----------|----------------------------------------------------------------------------------------------------|--------|
| Menu                                                     |          | Veuillez vous identifier<br>FranceConnect est la solution proposée par l'État pour sécuriser et simplifier la connexion à vos services en ligne.<br>Utilisez cet accès uniquement si vous avez créé voire compte Cyclades avec FranceConnect<br><u>Visione Sindentifier avec</u><br><u>Ouvest-ce que FranceConnect</u> |        |
|                                                          |          | Identifiant de connexion :<br>Mot de passe :<br>Se connecter<br>de n'al pas de compte                                                                                                    |        |

Dans le cas : Vous n'avez pas de compte Cyclades, vous complétez les données demandées

| =    | FranceConnect est la solution proposée par l'État pour sécuriser et simplifier la connexion à vos services en ligne.                                                                                                    | 4 |
|------|----------------------------------------------------------------------------------------------------|---|
| lenu | S'identifier avec<br>FranceConnect<br>Outest-ce que FranceConnect 2                                                                                                    | 1 |
|      | OU                                                                                                    |   |
|      | S Formulaire de création                                                                                                    |   |
|      | Pour créer mon comple, opération nécessaire uniquement avant une toute première inscription aux examens ou<br>concours dans Cyclades, je renseigne les données d'état civit telles qu'elles figurent sur ma pièce d'identité. |   |
|      | Les champs avec * sont obligatoires.                                                                                                    |   |
|      | Sexe * Sélectionnez une valeur 🗸                                                                                                    |   |
|      | Nom de familie 2                                                                                                    |   |
|      | Confirmation du nom de naissance *                                                                                                    |   |
|      | Nom d'usage                                                                                                    |   |
|      | Prénoms *                                                                                                    |   |
|      | Date de naissance *                                                                                                    |   |
|      | Confirmation date de naissance *                                                                                                    |   |
|      | Pays de naissance *                                                                                                    |   |
|      | Adresse mail*                                                                                                    |   |

Vous avez saisi toutes les informations et vous validez

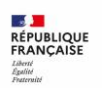

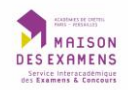

- Vous avez votre compte Cyclades actif, vous commencez votre inscription
- Votre compte est créé et vous allez créer votre inscription

| RÉPUBLIQUE<br>FRANÇAISE<br>Liberté<br>Igaliat<br>Frantenalité | Cyclades                          | Gestion des examens et | concou           | rs 🔉 Aide          | 🗹 Consulter mes messag            | es 🕞 Déconnexion             |
|---------------------------------------------------------------|-----------------------------------|------------------------|------------------|--------------------|-----------------------------------|------------------------------|
|                                                               | Mes inscriptions                  |                        |                  |                    |                                   |                              |
| Menu                                                          | N°Candidat:                       |                        |                  |                    |                                   |                              |
| (                                                             | Vous n'avez aucune candidature ac | tive.                  |                  |                    |                                   |                              |
|                                                               |                                   |                        | Plan du site Mer | ntions légales Ace | essibilité;partiellement conforme | © Ministère de l'éducation r |

Vous sélectionnez concours :

| ÉPUBLIQUE<br>RANÇAISE<br>Vent<br>patiat<br>vaternité | Cycla    | ades         | Gestion o          | des examen | s et concou | rs 🤉 Aide | Consulter mes messages | Déconnexion |
|------------------------------------------------------|----------|--------------|--------------------|------------|-------------|-----------|------------------------|-------------|
|                                                      | M'inscri | re           |                    |            |             |           |                        |             |
| Menu                                                 | Sélec    | tionner un e | examen ou un conco | ours       |             |           |                        |             |
|                                                      |          | Examen       |                    |            |             |           |                        |             |
|                                                      |          | Concou       | irs                | )          |             |           |                        |             |
|                                                      |          | Autres       |                    |            |             |           |                        |             |
|                                                      | 1        |              |                    |            |             |           |                        |             |
|                                                      |          |              |                    |            |             |           |                        |             |

Vous sélectionnez Recrutements des autres ministères :

| EPUBLIQUE<br>RANÇAISE<br>Iberti<br>galat<br>retervité | Cyclades               | Gestion des examens et concours                             | ? Aide | Consulter mes messages | Déconnexion |
|-------------------------------------------------------|------------------------|-------------------------------------------------------------|--------|------------------------|-------------|
|                                                       | M'inscrire             |                                                             |        |                        |             |
| Menu                                                  | Sélectionner un typ    | e de recrutements                                           |        |                        |             |
|                                                       | Recruteme              | nts adjoint et secrétaire administratif (interministériels) |        |                        |             |
|                                                       | Recruteme              | nts Jeunesse et Sports                                      |        |                        |             |
|                                                       | Recruteme              | nts de l'Education Nationale                                |        |                        |             |
|                                                       | Recruteme              | nts des autres ministères                                   |        |                        |             |
|                                                       | Parcours sélectionné : |                                                             |        |                        |             |

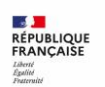

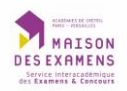

## Vous sélectionnez Ministère des transports :

| <br>M'inscrire                                                     |  |
|--------------------------------------------------------------------|--|
| Sélectionner un ministère                                          |  |
| Ministère de la Culture                                            |  |
| Ministère de la Transition Ecologique                              |  |
| Ministère des Transports                                           |  |
| Ministère du Travail, de la Santé, des Solidarités et des Familles |  |
| Services du Premier Ministre                                       |  |

Vous sélectionnez la qualification souhaitée :

| RÉPUBLIQUE<br>FRANÇAISE<br>Liberé<br>Epsiné<br>Francoiné | Cyclades                    | Gestion des examens et concours                         | ? Aide | Consulter mes messages | ➡ Déconnexion |
|----------------------------------------------------------|-----------------------------|---------------------------------------------------------|--------|------------------------|---------------|
|                                                          | M'inscrire                  |                                                         |        |                        |               |
| Menu                                                     | Sélectionner une<br>Transpo | Qualification<br>rteur par Route                        |        |                        |               |
|                                                          | Parcours sélectionné :      |                                                         |        |                        |               |
|                                                          |                             | ements des autres ministères > Ministère des Transports |        |                        |               |
|                                                          |                             |                                                         |        |                        |               |
|                                                          |                             |                                                         |        |                        |               |

Vous sélectionnez la voie d'accès : examen d'accès à la capacité professionnelle :

| RÉPUBLIQUE<br>FRANÇAISE<br>Libert<br>Applité<br>Francoité | Gestion des examens et concours DAide Consulter mes messages E Déconnexion                            | Di  |
|-----------------------------------------------------------|----------------------------------------------------------------------------------------------------|-----|
|                                                           | M'inscrire                                                                                            |     |
| Menu                                                      | Sélectionner une voie d'accès<br>Examen d'accès à la capacité professionnelle                         |     |
|                                                           | Parcours sélectionné :                                                                                |     |
|                                                           | (2) Concours > Recrutements des autres ministères > Ministère des Transports > Transporteur par Route |     |
|                                                           |                                                                                                    |     |
|                                                           | Nan du sila Unationa kantan Asaansiiniikki matiallamani asafarma 🖉 Uninistan da Páduastian            | tic |

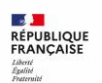

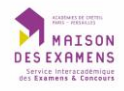

## Vous sélectionnez la spécialité souhaitée :

|      | M'inscrire                                                                                        |           |                                |                      |
|------|---------------------------------------------------------------------------------------------------|-----------|--------------------------------|----------------------|
| Menu | Sélectionner une spécialité                                                                       |           |                                |                      |
|      | Commissionnaire de transport                                                                      |           |                                |                      |
|      | Transporteur routier de marchandises                                                              |           |                                |                      |
|      | Transporteur routier de voyageurs                                                                 |           |                                |                      |
| F    | Parcours sélectionné :                                                                            |           |                                |                      |
|      | ☆ Concours > Recrutements des autres ministères > Ministère des Transports > Transporteur par Rou | ute > Exa | amen d'accès à la capacité pro | <u>)fessionnelle</u> |
|      |                                                                                                   |           |                                |                      |
|      |                                                                                                   |           |                                |                      |

|      | Cyclades Gestion des examens et concours 🖸 Aide 🗹 Consulter mes messages 🕞 Déconnexion                                                                  |
|------|----------------------------------------------------------------------------------------------------|
|      | Minscrire                                                                                                    |
| Menu | Parcours sélectionné :                                                                                                    |
|      |                                                                                                    |
|      | Démarrer mon inscription                                                                                                    |
|      | i Informations disponibles                                                                                                    |
|      | Examen de Commissionnaire de transport ouvert du 06/05/2025 12:00 au 04/07/2025 23:59                                                                   |
|      | Pour plus d'information, merci de choisir votre ministère puis votre recrutement sur la page sulvante :<br>https://siec.education.fr/candidats/concours |
|      |                                                                                                    |

Vous cochez la case « j'atteste avoir pris connaissances de la fin d'ouverture des serveurs »

| RÉPUBLIQUE<br>FRANÇAISE<br>Liberti<br>Tigatut<br>Fransmitt | Cyclades Gestion des examens et concours 🖸 Aide 🗠 Consulter mes messages 🕞 Déconnexion                                                                                                    |
|------------------------------------------------------------|----------------------------------------------------------------------------------------------------|
|                                                            | M'inscrire                                                                                                    |
| Menu                                                       | NATIONAL - RECRUTEMENTS AUTRES MINISTÈRES - 2025<br>Les champs avec * sont obligatoires.<br>N* candidat                                                                                                    |
|                                                            | 1 - Recrutements ouverts         2 - Modalités d'inscription         3 - Identification         4 - Informations personnelles         5 - Recrutement présenté         6 - Situation actuelle         7 - Informations supplémentaires         8 - Formation           10 - Récapitulatif         11 - Engagements         12 - N* Inscription         12 - N*         8 - Formation |
|                                                            | Examen de Commissionnaire de transport Ouvert jusqu'au 04/07/2025 23:59 (heure de Paris).                                                                                                    |
|                                                            | Pour plus a minimaturi, merci de circisir voue inimisere puis voue recrutement sur la page survaine .<br>https://siec.education.fr/candidats/concours                                                                                                    |
|                                                            | 🗱 En cochant cette case, j'atteste avoir pris connaissance de la fin d'ouverture des serveurs. *                                                                                                    |
|                                                            | Précédent Suivant Enregistrer Voir le récapitulatif Voir les demandes de PJ                                                                                                    |

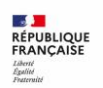

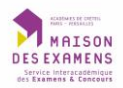

| N° candidat                                                                                                    |                                 |                               |                                                |                                                                                                    |                                          |                          |
|----------------------------------------------------------------------------------------------------|---------------------------------|-------------------------------|------------------------------------------------|----------------------------------------------------------------------------------------------------|------------------------------------------|--------------------------|
|                                                                                                    |                                 |                               |                                                |                                                                                                    |                                          |                          |
| 1 - Recrutements ouverts 2 - Modalités d'inse                                                                       | cription 3 - Identification     | 4 - Informations personnelles | 5 - Recrutement présenté                       | 6 - Situation actuelle                                                                                                    | 7 - Informations supplémentaires         | 8 - Formation 9 - Epreuv |
| 10 - Récapitulatif 11 - Engagements 12                                                                              | - N° Inscription                |                               |                                                |                                                                                                    |                                          |                          |
| Identité                                                                                                    |                                 |                               | <ul> <li>Naissance</li> </ul>                  |                                                                                                    |                                          |                          |
| Sexe *                                                                                                    | Féminin 🗸                       |                               |                                                | Pays de naissance 🛔                                                                                                    |                                          |                          |
| Nom de famille *                                                                                                    |                                 |                               |                                                | Date de naissance *                                                                                                    |                                          |                          |
| Nom d'usage                                                                                                    |                                 |                               | Département DOM                                | Exemple: 30/05/1998                                                                                                    |                                          |                          |
| Nom marital par exemple                                                                                             |                                 |                               | C C                                            | Commune de naissance *                                                                                                    |                                          | ~                        |
| Prénoms *<br>Tels que figurant sur la pièce d'identité                                                              |                                 |                               | -                                              |                                                                                                    | TARIS ISE ARRONDISSE                     |                          |
| Prénom(s) d'usage                                                                                                   |                                 | •                             |                                                | Nationalite 3                                                                                                    | Sélectionnez une nationalité             | ~                        |
|                                                                                                    |                                 | •                             | . Contents                                     |                                                                                                    |                                          |                          |
| Adresse                                                                                                    |                                 |                               | Contacts                                       |                                                                                                    |                                          |                          |
|                                                                                                    |                                 |                               |                                                |                                                                                                    |                                          |                          |
| Pays                                                                                                    | FRANCE                          | ~                             | Téléphone pers                                 | onnel (portable ou fixe)                                                                                                    | 060000000                                |                          |
| Pays .<br>Numéro, rue, voie .                                                                                       | FRANCE 7 rue ernest renan       | ~                             | Téléphone pers<br>Exemples : 0                 | onnel (portable ou fixe) *<br>0612345678 ou +33123456789<br>Téléphone professionnel                                                 | 060000000                                |                          |
| Pays .<br>Numéro, rue, voie .<br>Complément adresse 1                                                               | FRANCE 7 rue ernest renan       | ~                             | Téléphone pers<br>Exemples : (<br>Exemples : C | onnel (portable ou fixe) *<br>0612345678 ou +33123456789<br>Téléphone professionnel<br>0123456789 ou +33123456789                   | 060000000                                |                          |
| Pays _<br>Numéro, rue, voie ≛<br>Complément adresse 1<br>Complément adresse 2                                       | FRANCE       7 rue ernest renan | ~                             | Téléphone pers<br>Exemples : (<br>Exemples : C | onnel (portable ou fixe) *<br>0612345678 ou +33123456789<br>Téléphone professionnel<br>0123456789 ou +33123456789<br>Adresse mail * | 0600000000<br>sabrina.rousset@siec.educa |                          |
| Pays *<br>Numéro, rue, voie *<br>Complément adresse 1<br>Complément adresse 2<br>Complément adresse 3               | FRANCE       7 rue ernest renan | ~                             | Téléphone pers<br>Exemples : (<br>Exemples : C | onnel (portable ou fixe) *<br>5672345678 ou +33123456789<br>Téléphone professionnel<br>2123456789 ou +33123456789<br>Adresse mail * | 060000000<br>sabrina.rousset@siec.educa  |                          |
| Pays_<br>Numéro, rue, voie _<br>Complément adresse 1<br>Complément adresse 2<br>Complément adresse 3<br>Code postat | FRANCE 7 rue ernest renan 94110 | ~                             | Téléphone pers<br>Exemples :<br>Exemples : (   | onnel (portable ou fixe) *<br>5672345678 ou +33723456789<br>Téléphone professionnel<br>1723456789 ou +33723456789<br>Adresse mail * | 060000000<br>sabrina.rousset@siec.educa  |                          |

Vous complétez toutes les données avec une astérisque rouge \*

A la fin de chaque onglet, vous passez au suivant.

Si vous êtes un candidat en situation de handicap et que vous souhaitez des aménagements d'épreuves :

| ÉPUBLIQUE<br>CANÇAISE | Cyclades                                                                          | Gestion des e                                               | xamens et cor                   | ICOUI'S 🖸 Aide           | Consulter mes me       | ssages 🕞 Déconnexie            |  |  |  |
|-----------------------|-----------------------------------------------------------------------------------|-------------------------------------------------------------|---------------------------------|--------------------------|------------------------|--------------------------------|--|--|--|
|                       | M'inscrire                                                                        |                                                             |                                 |                          |                        |                                |  |  |  |
| Menu                  | N° candidat                                                                       |                                                             |                                 |                          |                        |                                |  |  |  |
|                       | 1 - Recrutements ouverts     2 - Mod       10 - Récapitulatif     11 - Engagement | alités d'inscription 3 - Identificatio                      | n 4 - Informations personnelles | 5 - Recrutement présenté | 6 - Situation actuelle | 7 - Informations supplémentair |  |  |  |
|                       | Aménagement d'épreuve demand<br>Etes-vo<br>Type Handicap []<br>Demandez-vois un   | é au titre du handicap us en situation de handicap ?      é | Oui Non                         |                          |                        |                                |  |  |  |
|                       | Si vous êtes non voyant, souh                                                     | aitez-vous composer à partir de ouiets en braille ?         | Oui O Non                       |                          |                        |                                |  |  |  |
|                       |                                                                                   |                                                             | Précé                           | dent Suivant             | Enregistrer            | oir le récapitulatif Voir les  |  |  |  |

Vous devrez fournir le certificat médical téléchargeable dans votre espace Cyclades et le faire compléter par un médecin agréé. Vous trouverez la liste sur le site internet de l'ARS de votre département.

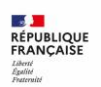

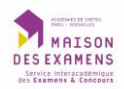

Si vous avez suivi une formation, vous pouvez l'indiquez mais ce n'est pas obligatoire pour valider votre inscription

| RÉPUBLIQUE<br>FRANÇAISE<br>Literi<br>Italia<br>Francoité | Cyclades                                                                                                    | Gestion des ex                                                         | amens et cono                 | COURS 🖸 Aide             | Consulter mes messages          | Déconnexion             | Date d        |
|----------------------------------------------------------|----------------------------------------------------------------------------------------------------|------------------------------------------------------------------------|-------------------------------|--------------------------|---------------------------------|-------------------------|---------------|
|                                                          | M'inscrire                                                                                                    |                                                                        |                               |                          |                                 |                         |               |
| Menu                                                     | <ul> <li>Le champ "Centre d'écrit" e<br/>NATIONAL - RECRU<br/>Les champs avec * sont obligatoire</li> </ul>                                                                                  | est obligatoire.<br>JTEMENTS AUTRES MINIST<br>25.                      | ÈRES - 2025                   |                          |                                 |                         |               |
|                                                          | N° candidat:                                                                                                    |                                                                        | de Commissionnair             | e de transport           |                                 |                         |               |
|                                                          | 1 - Recrutements ouverts     2 - M       10 - Récapitulatif     11 - Engagen                                                                                                    | odalités d'inscription 3 - Identification<br>nents 12 - N° Inscription | 4 - Informations personnelles | 5 - Recrutement présenté | 6 - Situation actuelle 7 - Info | mations supplémentaires | 8 - Formation |
|                                                          | Informations supplémentaires     Vious avez suivi une formation<br>préparatoire à cet exame,<br>veuillez saisir le nom de cet<br>organisme de formation<br>Centre d'écrit     Centre d'écrit | (Sélectionnez une valeur ╰)                                            |                               |                          |                                 |                         |               |
|                                                          |                                                                                                    |                                                                        | Précéde                       | nt Suivant               | Enregistrer Voir le ré          |                         | mandes de PJ  |

## Pour terminer votre inscription, vous cochez la case et vous enregistrez

| 1 - Recrutements of             | ouverts                 | 2 - Modalités d'inscription  | 3 - Identification   | 4 - Informations personnelles         | 5 - Recrutement présenté         | 6 - Situation actuelle       | 7 - Informations supplémentaires           | 8 - Formation       | 9 - Epr   |
|---------------------------------|-------------------------|------------------------------|----------------------|---------------------------------------|----------------------------------|------------------------------|--------------------------------------------|---------------------|-----------|
| 10 - Récapitulatif              | 11 - Er                 | gagements 12 - N° Insc       | ription              |                                       |                                  |                              |                                            |                     |           |
| 2. Lorsque le c<br>ou non de bi | ontrôle de<br>onne foi. | s pièces fournies montre que | vous ne remplissez p | oas les conditions pour faire acte de | e candidature, vous ne pourrez i | ni être maintenu sur la list | e d'admissibilité ou sur la liste d'admiss | sion, ni être nommé | , que vou |
|                                 |                         |                              | A                    |                                       |                                  |                              |                                            |                     |           |

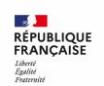

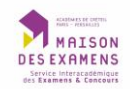

Enfin, vous téléchargez votre récapitulatif d'inscription et la liste des pièces justificatives à fournir et vous pouvez quitter.

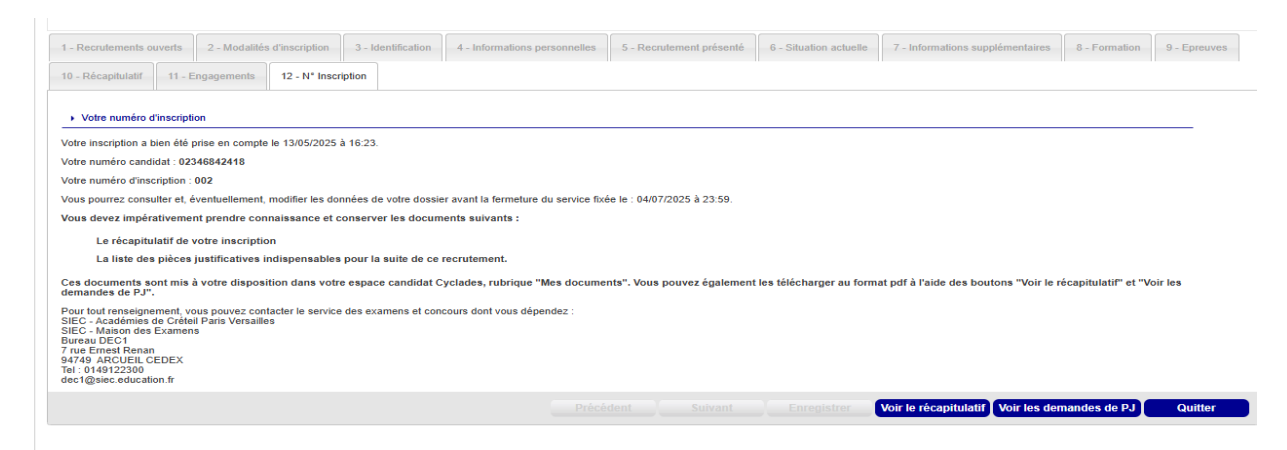

Pour valider votre inscription définitivement, vous devrez téléverser dans votre espace Cyclades les pièces justificatives listées dans votre récapitulatif